This is the overview page.

### myUH Self-Service Account

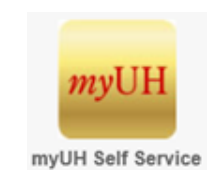

# myUH Faculty Center Quick Guides

The myUH Faculty Center is your "administrative academic toolbox." The Faculty Center is housed in your myUH self-service account and is separate from the Blackboard technology.

The Faculty Center allows you to view critical announcements, view and print class rosters, upload CV, upload syllabi and enter/change grades.

The side bar could have the following items:

- A) Accessing myUH self-service Faculty Center
- B) Faculty Announcements
- C) Uploading Syllabus
- D) Uploading CV
- E) Viewing Class Roster
- F) Other Class Roster Functions
- G) Entering Grades (into the Grade Roster)
- H) Entering Grades (via spreadsheet upload)
- I) Need Help?

- Go to accessuh.uh.edu
- Enter either your myUH ID (Peoplesoft ID) or Cougarnet ID and password.

| AccessUH | C. N. MININ                                                      | a and a second of the second state of the                                                                |
|----------|------------------------------------------------------------------|----------------------------------------------------------------------------------------------------|
|          | CougarNet Login<br>CougarNet ID:<br>CougarNet Password:<br>Login | myUH (People Soft) Login Don't know your CougarNet ID? Change/Reset your CougarNet Password. to AccessUH |

• Click the myUH Self-Service Icon in the University Services area.

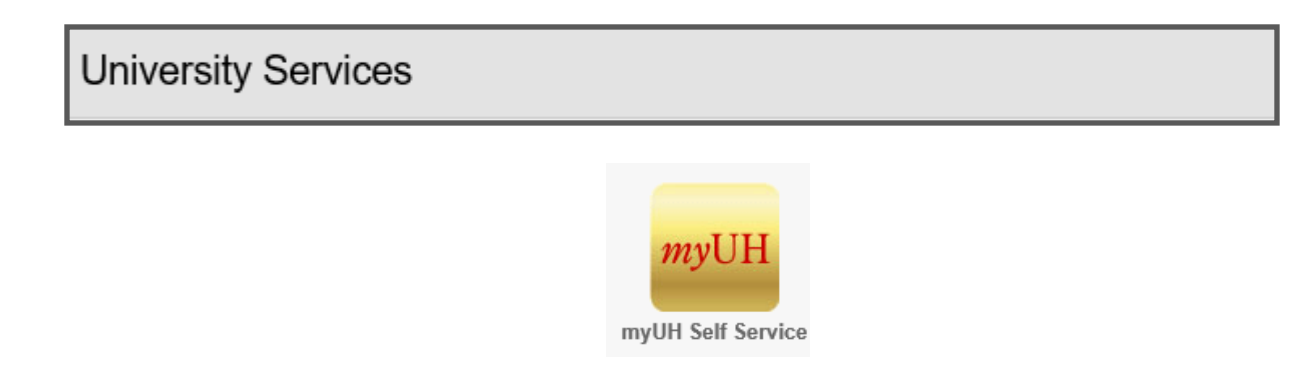

Note: Faculty members who are <u>or</u> were students at UH must "toggle" between the Student Home and Faculty Home tabs as indicated in the example below selecting the <u>Faculty Home</u> link.

| reculty Home          |                 |              |  |          |  |  |  |  |  |
|-----------------------|-----------------|--------------|--|----------|--|--|--|--|--|
| Faculty Announcements | Faculty Persona | Faculty Home |  | Worklist |  |  |  |  |  |
| -                     |                 | Student Home |  |          |  |  |  |  |  |

#### **Faculty Announcements**

• Click the Faculty Announcement tile. It is critical to view the Faculty Announcements tile from time to time for updated grading timeline information.

|                       | ✓ Faculty Home               |                |  |  |  |  |  |
|-----------------------|------------------------------|----------------|--|--|--|--|--|
| Faculty Announcements | Faculty Personal Information | Faculty Center |  |  |  |  |  |
|                       |                              |                |  |  |  |  |  |

#### • Sample Announcement Page

•

|                     | Faculty Announcements                                                                                                    |
|---------------------|----------------------------------------------------------------------------------------------------|
| Summe               | er 2017 Grading Timeline:                                                                                                    |
|                     | <ul> <li>Thurs, Jun 1: Generate Summer Mini grade rosters. Grades should be posted by Sat, Jun 3</li> <li>Fri, Jun 30: Generate Session 2 grade rosters. Grades should be posted Mon, Jul 10</li> <li>Wed, Jul 19: Generate Session 3 grade rosters. Grades should be posted Mon, Jul 31</li> <li>Thurs, Aug 3: Generate Regular (Session 1) grade rosters. Grades must be posted by Mon, Aug 14 at 11:59 pm.</li> <li>Fri, Aug 4: Generate Session 4 grade rosters. Grades should be posted by Mon, Aug 14</li> <li>Mon, Aug 14: ALL grades must be posted by 11:59 pm, Instructor access to grade rosters ends.</li> <li>Tues, Aug 15: Grade Change access suspended (all terms). End of Term Processing begins.</li> <li>Wed, Aug 16: Grade change (all terms) via Grade Change Work Flow may continue.</li> </ul> |
| Link be             | low, for UH Academic Calendars:                                                                                                    |
| • G<br>• U          | iraduate calendar: <u>www.uh.edu/academic-calendar-graduate</u><br>Indergrad calendar: <u>www.uh.edu/academic-calendar-undergraduate</u>                                                                                                    |
| Note: U<br>negative | Inreported grades will be reflected with NR (Not Reported)**, will delay graduation certification, will affect ely Academic Standing, and could affect financial aid eligibility and/or athletic eligibility.                                                                                                    |
| • 0                 | lass Roster, Grade Roster icons are to the LEFT of each class                                                                                                    |
| • G                 | rade Roster Icons will visible on the "Generate" date                                                                                                    |
| • Ū                 | Ise only myUH supported browsers.                                                                                                    |
| ۰c                  | Contact your departmental Class Schedule Officer: Scheduler's Master Contact List                                                                                                    |
|                     | <ul> <li>If you/your TA do not see the appropriate class</li> </ul>                                                                                                    |
|                     | • If the Grade Roster icon is not visible                                                                                                    |
|                     | <ul> <li>If you encounter any other problems grading</li> </ul>                                                                                                    |
| • G                 | trade Post process runs every three hours                                                                                                    |
| • S                 | tudents see the posted grade                                                                                                    |
| • R                 | equest Grade Change link will appear when any grade is posted on the grade roster for the class                                                                                                    |
| All gra<br>may con  | ding must be finalized by 11:59pm, Monday, Aug 14th. If your Class Schedule Officer is not available, you ntact Student Enrollment Service Staff/Faculty Support: Pamela Ogden at (832-842-9606)                                                                                                    |

### Faculty Center Uploading Syllabus

Note: The upload syllabus process is not available for <u>graduate courses</u> at this time. You must Disable pop-up blockers for this process to work.

• Click the Faculty Center tile.

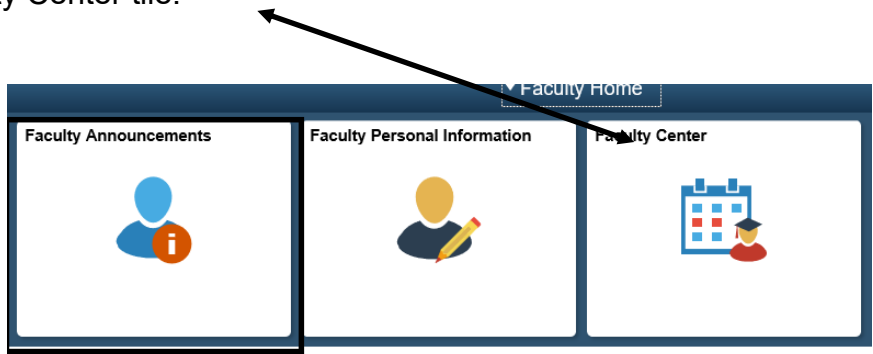

- A listing of the class(es) you are teaching will appear. If you are teaching classes in multiple terms, then click on the "Change Term" icon link to see class information for the other term.
- If you teach multiple courses in a term, select the appropriate course.
- Click the syllabus upload link an follow the on-screen prompting.

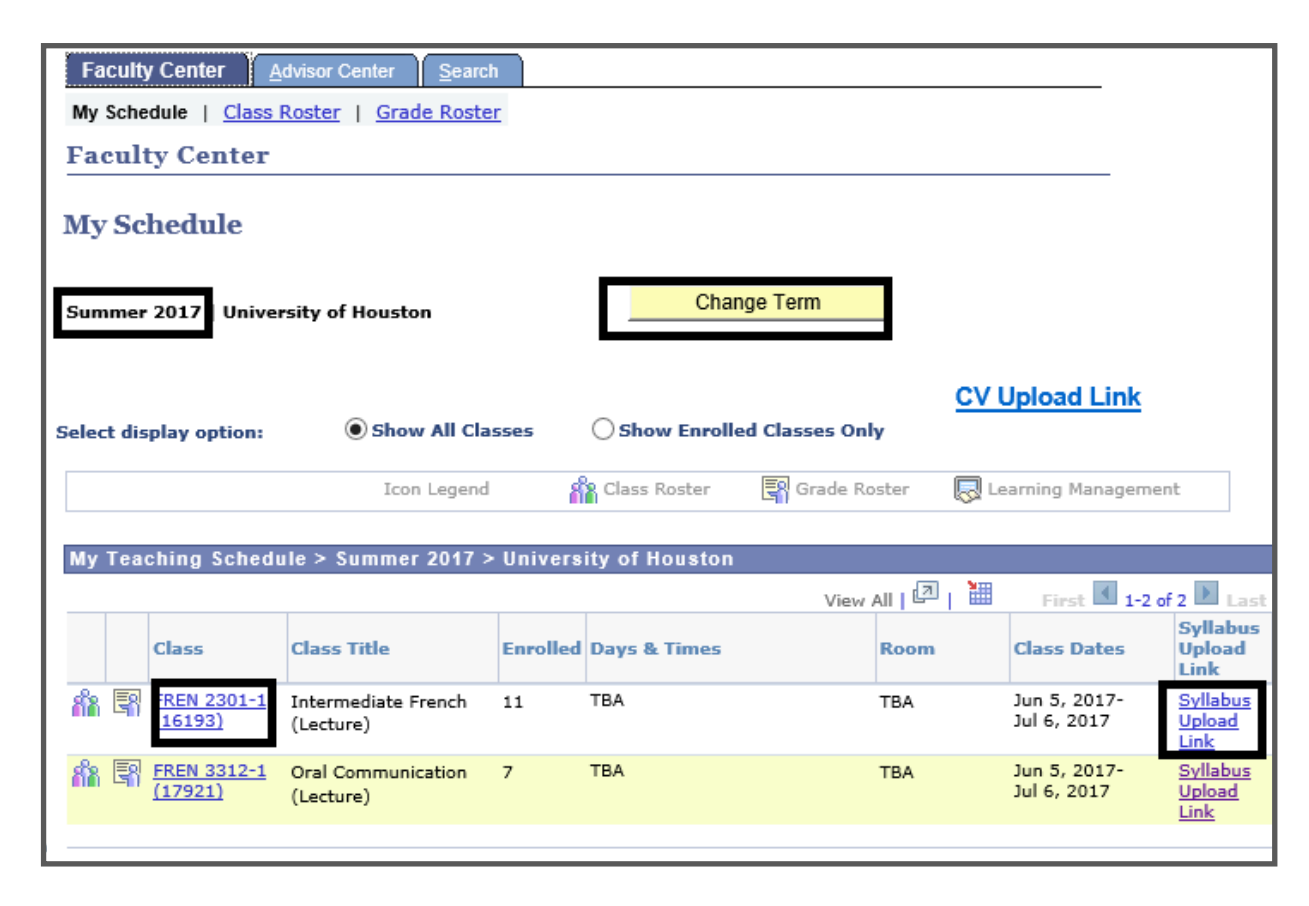

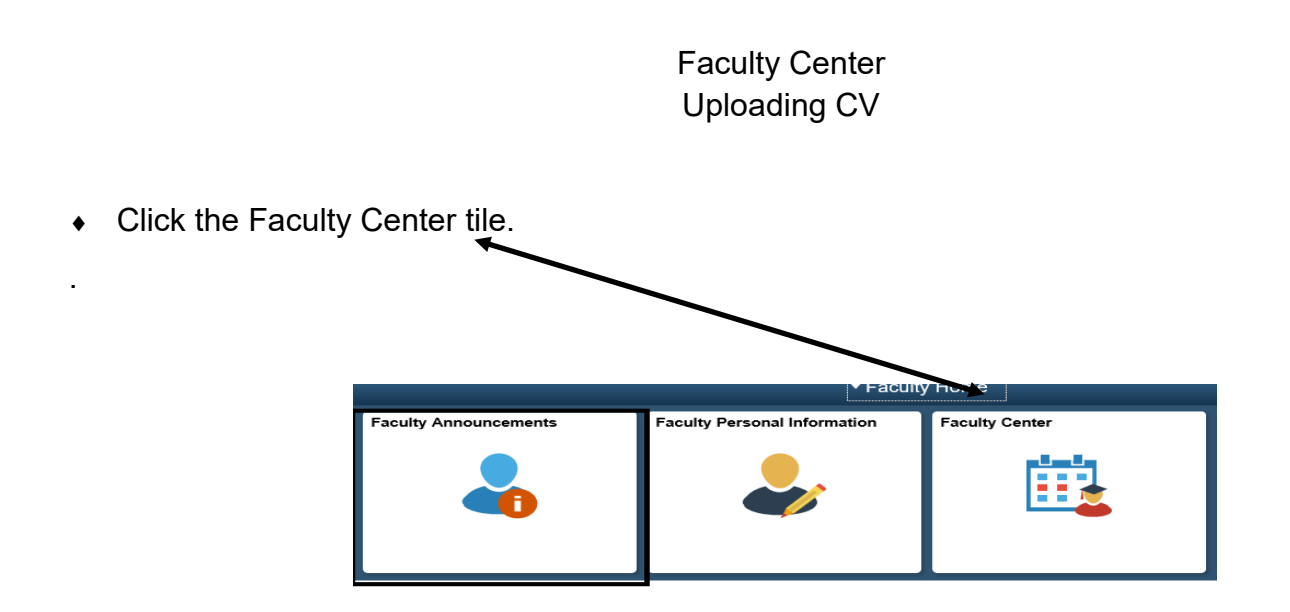

• Click the CV upload link an follow the on-screen prompting.

| Faculty Center <u>A</u> dvi | sor Center <u>S</u> earch |                            |                |
|-----------------------------|---------------------------|----------------------------|----------------|
| My Schedule   Class Ro      | ster   Grade Roster       |                            |                |
| Faculty Center              |                           |                            |                |
| My Schedule                 |                           |                            |                |
| Summer 2017   Universit     | ty of Houston             | Change Term                |                |
| Select display option:      | Show All Classes          | Show Enrolled Classes Only | CV Upload Link |

# Faculty Center Viewing Class Rosters

Note: The upload syllabus process is not available for graduate courses at this time. You must disable pop-up blockers for this process to work..

• Click the Faculty Center tile.

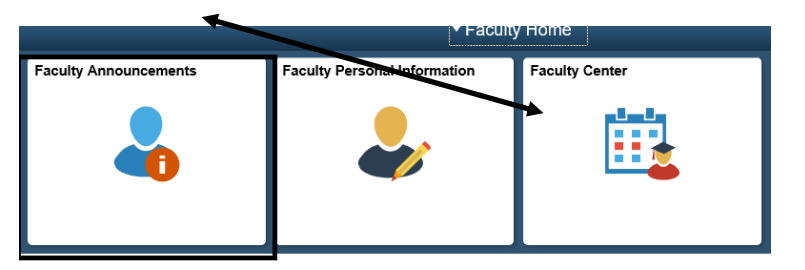

- A listing of the class(es) you teach will appear.
- Click the Class Roster icon for the appropriate class.

| Show All Classes          | O Show Enro                                                  |                                                                                             |                                                                                                    | CV Upload Link                                                                                                    |
|---------------------------|--------------------------------------------------------------|---------------------------------------------------------------------------------------------|----------------------------------------------------------------------------------------------------|----------------------------------------------------------------------------------------------------|
|                           | 0                                                            | lled Classe                                                                                 | s Only                                                                                                    |                                                                                                    |
| Icon Legend               | 🏫 Class Roster                                               | Gra                                                                                         | de Roster                                                                                                    | 🕞 Learning Management                                                                                                    |
| • Fall 2017 > Universit   | y of Houston                                                 |                                                                                             |                                                                                                    |                                                                                                    |
| Class Title               | E                                                            | nrolled                                                                                     | Days &                                                                                                    | Times                                                                                                    |
| De alera la contra da set |                                                              |                                                                                             | MoWoEr                                                                                                    | 0.004M - 10.004                                                                                                    |
|                           | Icon Legend Fall 2017 > Universit Class Title Beginning Arab | Icon Legend Class Roster Fall 2017 > University of Houston Class Title Beginning Arabic I 3 | Icon Legend     Class Roster     Image: Graph Graph       Fall 2017 > University of Houston     Enrolled       Class Title     Enrolled       Beginning Arabic I     3 | Icon Legend     Class Roster     Grade Roster       Fall 2017 > University of Houston     Enrolled     Days &       Class Title     Enrolled     Days &       Beginning Arabic I     3     MoWeFr |

| *E<br>En<br>Se | *Enrollment Status       Enrolled       V       Student Name/myUH ID         Enrollment Capacity 10       Enrolled       3         Select display option: <ul> <li>Link to Photos</li> <li>Include photos in list</li> </ul> |        |          |    |      |                |       |                                                      |           |                 |
|----------------|----------------------------------------------------------------------------------------------------|--------|----------|----|------|----------------|-------|------------------------------------------------------|-----------|-----------------|
| E              | nrolled                                                                                                    | Studen | its      |    |      |                |       | Find   🗖   🎽                                         | First 🚺   | 1-3 of 3 🖻 Last |
|                | ASR                                                                                                    | Notify | Photo    | ID | Name | Grade<br>Basis | Units | Program and Plan                                     | Level     | ASR Submitted   |
| 1              | ASR                                                                                                    |        | 5        |    |      | LT             | 5.00  | TECH Undergraduate -<br>Mechanical Engineer Tech, BS | Sophomore | ASR Submitted   |
| 2              | ASR                                                                                                    |        | 2        |    |      | LT             | 5.00  | LASS Undergraduate -<br>Comm-Journalism, BA          | Sophomore | ASR Submitted   |
| 3              | ASR                                                                                                    |        | <u>R</u> |    |      | LT             | 5.00  | LASS Undergraduate -<br>Comm-Public Relations, BA    | Freshman  | ASR Submitted   |

# Faculty Center Entering Grades

• Click the Grade Roster link in the Faculty Center.

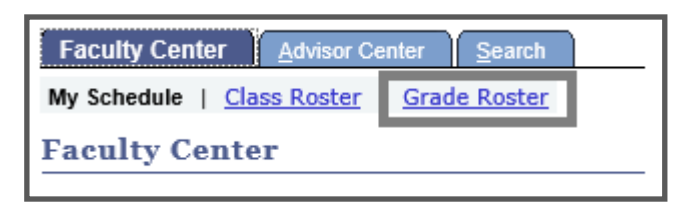

- Note that the Grade Roster icon will appear in the Class Roster only after grade rosters are generated.
- Click the Grade Roster icon. Then select the appropriate grade in the Roster Grade column.

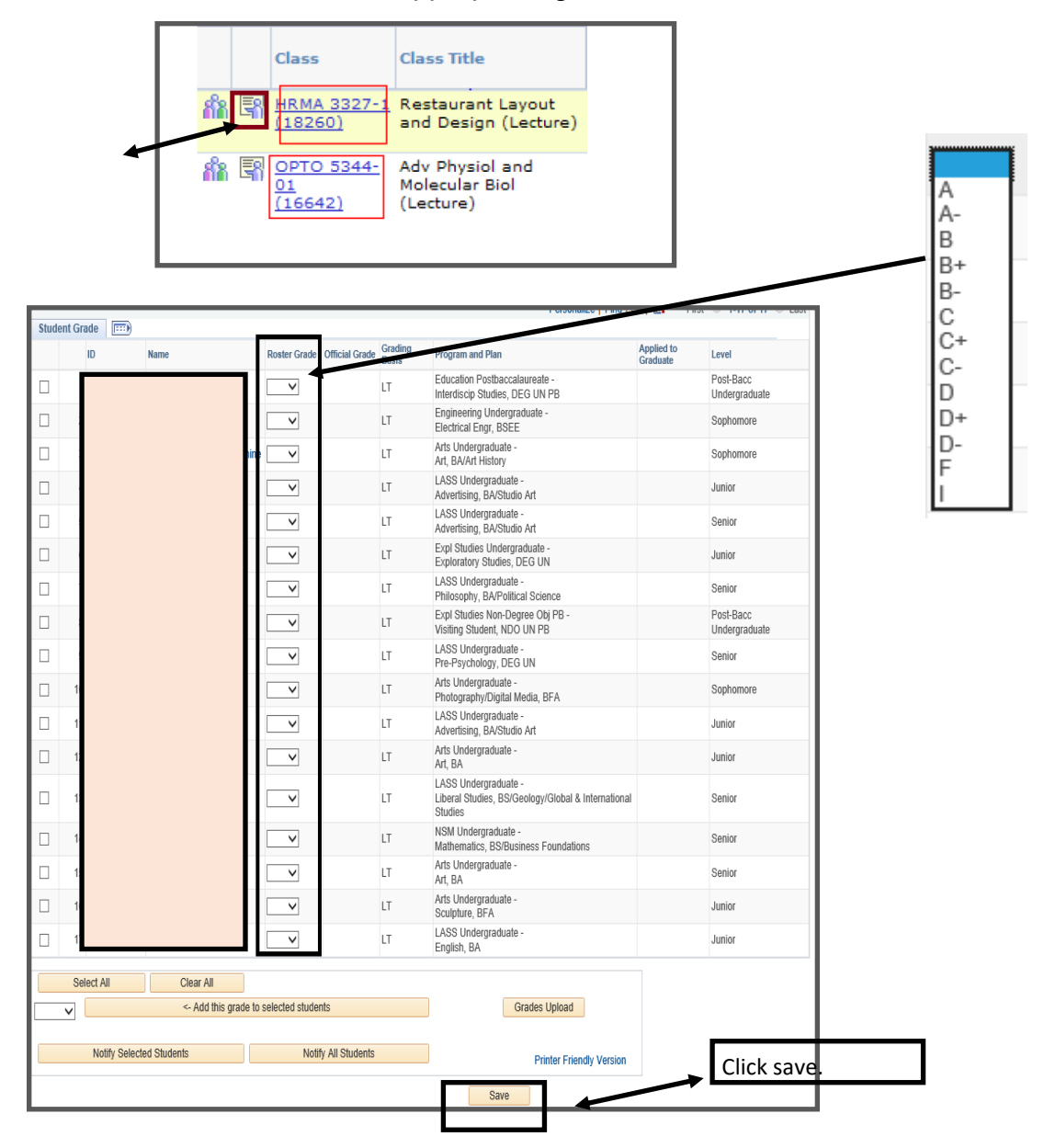

### Faculty Center Entering Grades (via spreadsheet)

• Click the Grade Roster link in the Faculty Center.

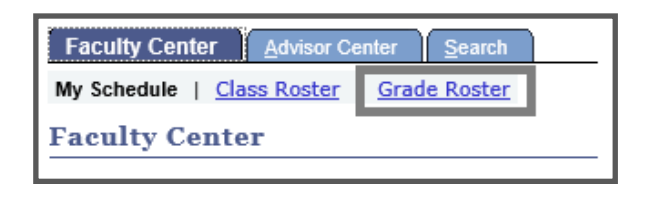

• Click the Grade Roster icon.

S

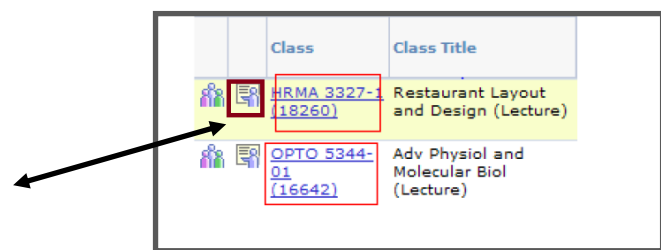

• Click the 'grades upload" icon near the bottom of the page.

|             | 16                                                                                 | 1579453 | Pena,Jeff Gordon         | ~ |  | LT | Business Graduate -<br>Bus Admn, MBA |       | Graduate |  |
|-------------|------------------------------------------------------------------------------------|---------|--------------------------|---|--|----|--------------------------------------|-------|----------|--|
|             | 17                                                                                 | 1551799 | Roberts,Jacob<br>Phillip | ~ |  | LT | Business Graduate -<br>Bus Admn, MBA | Gradu |          |  |
|             | 18                                                                                 | 1499013 | <u>Sacheti, Rohit</u>    | ~ |  | LT | Business Graduate -<br>Bus Admn, MBA | a -   |          |  |
|             | 19                                                                                 | 0875900 | Samuel,Benjamin          | ~ |  | LT | Business Graduate -<br>Bus Admn, MBA |       |          |  |
|             | 20                                                                                 | 1563034 | Sheu, Andrew Ja-<br>Rzey | ~ |  | LT | Business Graduate -<br>Bus Admn, MBA |       | Graduate |  |
| View        | View All   Download %1 Table to Excel                                              |         |                          |   |  |    |                                      |       |          |  |
| <u>Sele</u> | Select All Clear All Printer Friendly Version  Clear All  Clear All  Grades Upload |         |                          |   |  |    |                                      |       |          |  |
| n           | notify calacted students SAVE                                                      |         |                          |   |  |    |                                      |       |          |  |
| _           | Incling an accounts                                                                |         |                          |   |  |    |                                      |       |          |  |
| elec        | lect the file from your computer. Click save after file name appears.              |         |                          |   |  |    |                                      |       |          |  |

| File Attachment |        |        |  |  |  |  |
|-----------------|--------|--------|--|--|--|--|
|                 |        | н      |  |  |  |  |
|                 |        | Browse |  |  |  |  |
| Upload          | Cancel |        |  |  |  |  |
|                 |        |        |  |  |  |  |

Note: The spreadsheet must have **only two columns**—student's myUH ID and the grades column. The spreadsheet can have no headers.

# FACULTY CENTER ASSISTANCE

PAMELA R. OGDEN ENROLLMENT SERVICES INTEGRATION progden@uh.edu 832.842.9606